## How to Disable the Autoset

This application note describes how to manually disable (or enable) the GDS-1000-U's Autoset function.

## Procedure

- 1. Turning on the Power the GDS-1000 up. GDS-1000
- 2. Accessing the Press the front panel keys in the following order. factory menu

| Order     | ltem        | Number of time to press |  |
|-----------|-------------|-------------------------|--|
| 1st       | CH1 key     | once                    |  |
| 2nd       | F5 key      | six times               |  |
| 3rd       | Utility key | once                    |  |
| 4th       | F5 key      | twice                   |  |
| 5th (end) | F3 key      | once                    |  |

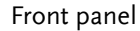

Run/Sto Hardcop HORIZONTAL) (TRIGGER) Ö ₽₿ € MENU SINGLE VOLTS/DIV TIME/DIV VOLTS/DIV FORCE

3. Factory menu The factory setting screen, shown below, should appear in the display. contents

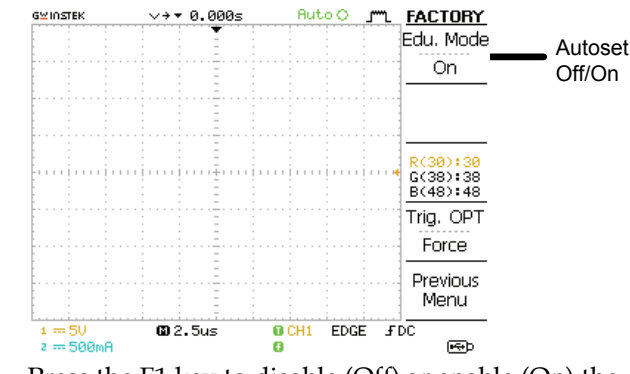

4. Disabling (enabling) the Autoset

GWINSTEK

Press the F1 key to disable (Off) or enable (On) the Autoset function.

| Edu. Mode |   | Edu. Mode |  |
|-----------|---|-----------|--|
| On        |   | Off       |  |
| Disabled) | ) | (Enabled) |  |

5. Confirming the After changing the Edu. Mode enable/disable setting, connect a signal to the GDS-1000-U CH1 input and press setting the Autoset key. If the Autoset is being disabled, the following warning message should also appear in the bottom left corner of the display.

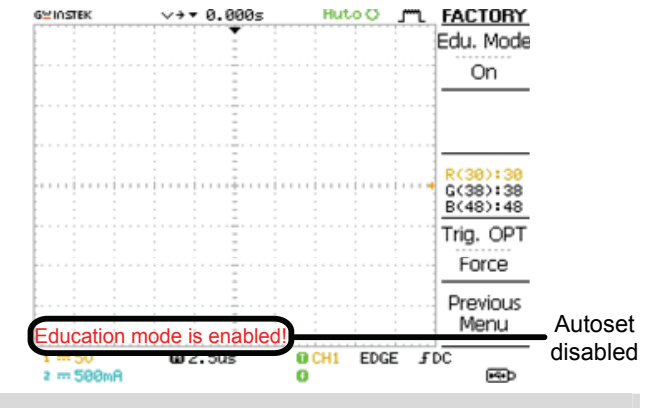

Disabling (or enabling) the Autoset function is completed

F5 key F3 key CH1 key Utility key Autoset key